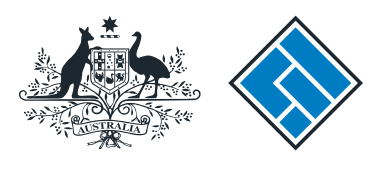

ASIC

User guide

### Company Officeholder

### How to change company details - change of address

The screens and data pictured in this guide are examples only. Actual screens can have minor differences in text and layout.

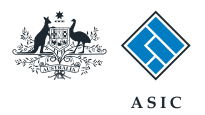

How to change company details - change of address

- You will need to sign in to your online account before you begin.
- You must submit this form within 28 days of change to:
  - the Registered Office address
  - the Principal Place of Business
  - the address of a company officeholder, or
  - the address of a member, limited to the top 20 members (for proprietary companies only).

The screens and data pictured in this guide are examples only. Actual screens can have minor differences in text and layout.

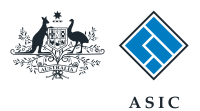

#### Start transaction

1. Once logged in, select **Start new form** in the left hand menu.

| A here                                                                    |                                                    | ASIC                                                                                | Forms manage                                                                                                    |
|---------------------------------------------------------------------------|----------------------------------------------------|-------------------------------------------------------------------------------------|----------------------------------------------------------------------------------------------------|
| WE REAL TOWN STREET                                                       | $\sim$                                             | Australian Securities & Inve                                                        | stments Commission Compan                                                                                                    |
| Inbox<br>Start new form<br>Forms in progress<br>Forms submitted           | ACN<br>Officer<br>Email                            | 000 000 000 EXAMPLI<br>John CITIZEN Director<br>example@email.com.a                 | E COMPANY PTY LTD<br>u                                                                                                    |
| View company details<br>PDS Transaction History                           | Inbox                                              |                                                                                     |                                                                                                    |
| Profile                                                                   | Date                                               | Form                                                                                | Description                                                                                                    |
| <u>Change password</u><br><u>Update contact details</u><br><u>Add ACN</u> | Show all docur                                     | nents                                                                               | Hide Documents                                                                                                    |
| Finish<br>Logoff                                                          | Viewing For<br>To view the for<br>A print file wil | rms in the Inbox<br>orm that has been sent to you<br>I then be loaded into a new br | , click on the form code.                                                                                                    |
| Help<br>Ask a guestion                                                    | Adobe reade                                        | r Version 5 or higher to print t                                                    | nis form.                                                                                                    |
| How this works<br>Technical FAQ                                           |                                                    |                                                                                     | *** None Found ***                                                                                                    |
| <u>Lodgement</u><br>Responsibilities<br>User Guides                       |                                                    | <u>ASIC</u><br>Cop                                                                  | Home   <u>Privacy Statement</u>   <u>Conditions of use</u>   <u>Feedback</u><br>yright 2003-2014 Australian Securities & Investments Commission. |
| Links<br>Search ASIC<br>Search ABR                                        |                                                    |                                                                                     |                                                                                                    |
|                                                                           |                                                    |                                                                                     |                                                                                                    |
|                                                                           |                                                    |                                                                                     |                                                                                                    |
|                                                                           |                                                    |                                                                                     |                                                                                                    |
|                                                                           |                                                    |                                                                                     |                                                                                                    |

The screens and data pictured in this guide are examples only. Actual screens can have minor differences in text and layout.

How to change company details - change of address

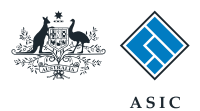

### Select form type

1. From the list of available forms, select **484.** 

|                                                                                                    |                         | A SIC<br>Australian Securities & Investments Commission                                                                            | Forms manager<br>Company |
|----------------------------------------------------------------------------------------------------|-------------------------|----------------------------------------------------------------------------------------------------|--------------------------|
| nbox                                                                                                    |                         |                                                                                                    |                          |
| Start new form<br>Forms in progress                                                                            | ACN<br>Officer<br>Email | 000 000 EXAMPLE COMPANY PTY LTD<br>John CITIZEN Director<br>example@email.com.au                                                   |                          |
| <u>-orms submitted</u><br><u>View company details</u>                                                          | Start a ne              | w form                                                                                                    |                          |
| -DS transaction History                                                                                        | Form                    | Description                                                                                                    |                          |
| Profile<br>Change password<br>Jpdate contact details                                                           | 484<br>1                | Change to Company Details V2<br>Use this form to notify ASIC of:                                                                   |                          |
| Add ACN                                                                                                    |                         | Change of address                                                                                                    |                          |
| les este de la companya de la companya de la companya de la companya de la companya de la companya de la compa |                         | <ul> <li>Appoint or cease company officeholder</li> </ul>                                                                          |                          |
| Finish                                                                                                    |                         | <ul> <li>Change of name - officeholders or members</li> </ul>                                                                      |                          |
| _ogoff                                                                                                    |                         | Change to members' register                                                                                                    |                          |
|                                                                                                    |                         | Change to share structure                                                                                                    |                          |
| Help                                                                                                    |                         | <ul> <li>Change of details - ultimate holding company</li> </ul>                                                                   |                          |
| Ask a question                                                                                                 |                         | <ul> <li>Change to special purpose company status</li> </ul>                                                                       |                          |
| How this works                                                                                                 |                         |                                                                                                    |                          |
| Technical FAO                                                                                                  | 205A                    | Notification of resolution - change of company name                                                                                |                          |
| odgement                                                                                                    | 362                     | Appointment or cessation of registered agent                                                                                       |                          |
| Responsibilities                                                                                               | 410B                    | Change of company name reservation                                                                                                 |                          |
| Iser Guides                                                                                                    | 410F                    | Extension of name reservation                                                                                                    |                          |
| 0001 001000                                                                                                    | 485                     | Statement in relation to Company solvency V2                                                                                       |                          |
| inke                                                                                                    | 492                     | Request for correction                                                                                                    |                          |
| Rearch ASIC                                                                                                    | 6010                    | Voluntary Deregistration of a Company                                                                                              |                          |
| Search ABD                                                                                                    | 902                     | Supplementary Document V5                                                                                                    |                          |
| Search ADK                                                                                                    | FS88                    | PDS in-use notice                                                                                                    |                          |
|                                                                                                    | FS89                    | Notice of change to fees and charges in a PDS                                                                                      |                          |
|                                                                                                    | ES90                    | Notice that a product in a PDS has ceased to be available                                                                          |                          |
|                                                                                                    | RA71                    | Request for Adhoc Company Statement                                                                                                |                          |
|                                                                                                    | RA71                    | Request for Company Details                                                                                                    |                          |
|                                                                                                    | Financial               | Statements                                                                                                    |                          |
|                                                                                                    | Form                    | Description                                                                                                    |                          |
|                                                                                                    | 388                     | Copy of financial statements and reports                                                                                           |                          |
|                                                                                                    | 388                     | Amendment of previously lodged financial statements and reports                                                                    |                          |
|                                                                                                    |                         |                                                                                                    |                          |
|                                                                                                    |                         | ASIC Home   Privacy Statement   Conditions of use   Feedback<br>Copyright 2003-2014 Australian Securities & Investments Commission |                          |

The screens and data pictured in this guide are examples only. Actual screens can have minor differences in text and layout.

How to change company details - change of address

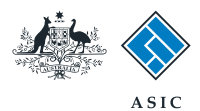

## Select change to be notified

- 1. Select Change of address.
- 2. Select **Next** to continue.

| A CONTRACTOR                                                                                                    | Aust                                                                                                    | ralian Securities & I                                                                                                    | investments Commission                                                                                                    |                                                                                                    | Company                                                                                                    |
|----------------------------------------------------------------------------------------------------|----------------------------------------------------------------------------------------------------|----------------------------------------------------------------------------------------------------|----------------------------------------------------------------------------------------------------|----------------------------------------------------------------------------------------------------|----------------------------------------------------------------------------------------------------|
| Form 484<br>• Form setup<br>• Submit                                                                                                    | Company:<br>Reference:                                                                                                    | EXAMPLE 0<br>12345678                                                                                                    | COMPANY PTY LTD ACN 000 000                                                                                                    | 000                                                                                                    |                                                                                                    |
| Print form<br>View company details<br>Finish form later<br>Home - Forms Manager<br>Log off<br>Help<br>Ask a question<br>How this works<br>Technical FAQ<br>Links<br>Search ASIC<br>Search ABR | Changes to be not<br>Please note the for<br>Lodgement perio<br>There are some ex<br>Late fees Late fees<br>• you do not b<br>Late fees:<br>Standard late fees<br>Generally a form is<br>Act 2001.<br>Members details<br>It is the responsibilit<br>Special cases (for p<br>• Court orders<br>• Company division or co<br>• Company red<br>As from 1 July 2007<br>the Simpler Regula | fied:<br>1 Change<br>Appoint<br>Change<br>Change<br>Chan | e of address<br>or Cease officeholder<br>of name for officeholders or mem<br>to share structure<br>to members' register<br>of ultimate holding company deta<br>to special purpose company stat<br><b>applicable to preparing and loc</b><br>late of change.<br>The details for proprietary comp<br>details outside of the Lodgement F<br>etails up to date within 28 days of<br>ed until it is received and accepte<br>es must notify ASIC of changes to<br>satisfy itself of the correct notifica-<br>es) and their lodging periods:<br>egister - notify ASIC as soon as p<br>ses, or converts shares of a class<br>al - notify ASIC within 14 days after<br>on for public companies will not be | ibers<br>ils<br>is<br>iging this form<br>anies (see below)<br>Period<br>the date of issue of the annual compa<br>d by ASIC as being in compliance with<br>the register of members in most cases<br>tion period.<br>ossible.<br>is into shares of another class - notify A<br>ir the resolution to reduce the share ca<br>a recorded and provided by ASIC. This<br>guiations 2007 (No.5) | ny statement.<br>s1274(8) of the Corpo<br>s within 28 days of the<br>SIC within 14 days after<br>apital is passed.<br>is due to the implement<br>2 |
|                                                                                                    |                                                                                                    | A 6                                                                                                    | RIC Homo L Brivacy Statement                                                                                                    | Conditions of uso   Ecodback                                                                                                    |                                                                                                    |

The screens and data pictured in this guide are examples only. Actual screens can have minor differences in text and layout.

How to change company details - change of address

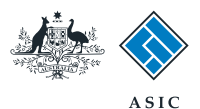

# Enter address change details

- 1. Enter the date of change.
- 2. Enter the **new address.**
- 3. Select the box/es for which this **new** address applies.
- 4. Select **Next** to continue.

| A CONTRACTOR OF CONTRACTOR                           | Australian                                | a Securities & Investments Commissio                                                            | 0          | Company Officeholder |
|------------------------------------------------------|-------------------------------------------|-------------------------------------------------------------------------------------------------|------------|----------------------|
| Form 484<br><u>Form setup</u><br>Addresses           | Company: EX<br>Reference: 12              | XAMPLE COMPANY PTY LTD ACN 0<br>2345678                                                         | 00 000 000 |                      |
| → Submit                                             | Address change F                          | orm 484<br>1 (DD-MM-YYYY)                                                                       |            |                      |
| Print form<br>View company details                   | New address:<br>Enter address information | n starting on the first line.                                                                   |            |                      |
| Finish form later<br>Home - Forms Manager<br>Log off | - Foreign addresses shoul                 | d be formatted using your local conve                                                           | entions.   |                      |
| Help<br>Ask a question<br>How this works             | Cou                                       | ntry Australia                                                                                  |            |                      |
| Links<br>Search ASIC<br>Search ABR                   | Apply the new address to                  | Registered Office     Principal Place of Business     Officeholders Address     Members Address |            |                      |
|                                                      | Cancel                                    |                                                                                                 |            | 4 Next               |

#### Notes:

• Address changes for Officeholders or members cannot be a future date.

• If you specified the address change applies to either an officeholder's address or member's address, a further screen displays for you to indicate the officeholder(s) or member(s) that the address change applies to. Tick the box against each officeholder or member to whom the address changes applies, and select **Next**.

• Any Australian address that you enter is validated against Australia Post's standard address format. You may need to vary the way the address is entered before it will be accepted. If it is not accepted, the error message displays in red.

• If the address is close to the standard format but will not validate, you can choose to override the validation by selecting the **confirm address** details box. This should only be done when you are certain the address is correct.

The screens and data pictured in this guide are examples only. Actual screens can have minor differences in text and layout.

How to change company details - change of address © Australian Securities and Investments Commission October 2014

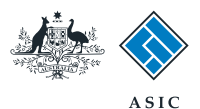

### Confirm address details

The new address and the existing address are displayed for your review.

- 1. Select **Yes or No** to confirm if the company occupies the premises at the new registered office.
- 2. If no, **provide details** of the occupier, and select **Yes or No** to confirm if the occupier has provided consent for this address to be specified as the registered office for this company.
- 3. Select **Next** to continue.

| s. Attack                                                                                                    | A SIC Forms N                                                                                                    | lanager      |
|----------------------------------------------------------------------------------------------------|----------------------------------------------------------------------------------------------------|--------------|
| No. of the second second second second second second second second second second second second second second se | Australian Securities & Investments Commission Company O                                                                                                    | fficeholders |
| Form 484<br>✓ <u>Form setup</u><br>→ Addresses                                                                  | Company:         EXAMPLE COMPANY PTY LTD ACN 000 000 000           Reference:         12345678                                                                                                    |              |
| New address Registered office                                                                                   | Addresses - change registered office Form 484                                                                                                    |              |
| → Submit                                                                                                    | New address                                                                                                    |              |
| <u>Print form</u><br>View company details                                                                       | Existing address<br>100 EXAMPLE STREET, CITY STATE 1234                                                                                                    |              |
| Finish form later<br>Home - Forms Manager<br>Log off                                                            | Does the company occupy the premises at the new registered office ?           1         Yes         No           If no, provide details of the occupier. Note: the system will automatically add the occupier's name as a "C/-" to the address field whenever or printed. Do not add the occupier's name again yourself to the address. | er           |
| Help                                                                                                    | Name of occupier:                                                                                                    |              |
| <u>Ask a question</u><br><u>How this works</u><br><u>Technical FAQ</u>                                          | Has the occupier of the premises consented in writing to the use of the specified address as the address of the registered office of the company and not withdrawn that consent ?                                                                                                    |              |
| Links<br>Search ASIC<br>Search ABR                                                                              | ASIC Home         Privacy Statement         Conditions of use         Feedback           Copyright 2003-2014 Australian Securities & Investments Commission.         3                                                                                                    | Next         |

The screens and data pictured in this guide are examples only. Actual screens can have minor differences in text and layout.

 $\ensuremath{\textcircled{}^{\odot}}$  Australian Securities and Investments Commission October 2014

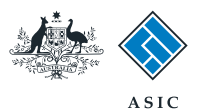

Forms Manager

### Enter multiple changes

You are now able to amend this change as follows:

• **undo** cancels the address change shown, or

• **review** displays the full details of the change for you to review.

Note: you can also notify another address change.

1. When all address changes have been included, select **Next** to continue.

| *<br>564      | ASIC     |
|---------------|----------|
| A Contraction | Australi |

| No. Contraction of the second second | Australian Securities & Investments Commission                                                                                                    | Company Officeholders |
|----------------------------------------------------------------------------------------------------|----------------------------------------------------------------------------------------------------|-----------------------|
| Form 484<br>✓ Form setup<br>▶ Addresses                                                                                                    | Company: EXAMPLE COMPANY PTY LTD ACN 000 000 000<br>Reference: 12345678                                                                                                    |                       |
| → Submit                                                                                                    | Addresses - change summary Form 484                                                                                                    |                       |
| Print form<br>View company details                                                                                                    | New address                                                                                                    |                       |
| Finish form later<br>Home - Forms Manager<br>Log off                                                                                                    | 100 EXAMPLE STREET, CITY STATE 1234     UNDO     REVIEW       Notify another address change     Instant Provide the street of the street of the st | 1 Next                |
| Help<br>Ask a question<br>How this works<br>Technical FAQ                                                                                                    | ASIC Home   Privacy Statement   Conditions of use   Feedback<br>Copyright 2003-2014 Australian Securities & Investments Commission.                                                                                                    | -                     |
| Links<br>Search ASIC<br>Search ABR                                                                                                    |                                                                                                    |                       |

The screens and data pictured in this guide are examples only. Actual screens can have minor differences in text and layout.

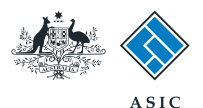

# Make the declaration

- 1. Select **Yes** to complete the declaration when you are satisfied the document is being lodged within the terms and conditions of ASIC's Electronic Lodgement Protocol.
- 2. Select **Submit** to lodge the form with ASIC.

| EXAMPLE COMPANY PTY LTD ACN 000 000 000<br>12345678<br>now prepared your form. You can review the contents of your form by using the menu or by printing the form.<br>submit the form to ASIC to have it lodged.<br>Now<br>a submit this form it will be checked for discrepancies.<br>repancies are found, you will be provided with a list describing the discrepancies. You will need to correct and resubmit<br>The form will continue to appear on your "Form in progress" tray.<br>e no discrepancies, your form will be automatically submitted for lodgement.                               |
|----------------------------------------------------------------------------------------------------|
| now prepared your form. You can review the contents of your form by using the menu or by printing the form. submit the form to ASIC to have it lodged. Now a submit this form it will be checked for discrepancies. crepancies are found, you will be provided with a list describing the discrepancies. You will need to correct and resubmit The form will continue to appear on your "Form in progress" tray. e no discrepancies, your form will be automatically submitted for lodgement. form this form is submitted under the terms and conditions of the ASIC Electronic Lodgement Protocol. |
| submit the form to ASIC to have it lodged. Now I submit this form it will be checked for discrepancies. crepancies are found, you will be provided with a list describing the discrepancies. You will need to correct and resubmit The form will continue to appear on your "Form in progress" tray. e no discrepancies, your form will be automatically submitted for lodgement. ion hat this form is submitted under the terms and conditions of the ASIC Electronic Lodgement Protocol.                                                                                                    |
| Now<br>a submit this form it will be checked for discrepancies.<br>crepancies are found, you will be provided with a list describing the discrepancies. You will need to correct and resubmit<br>The form will continue to appear on your "Form in progress" tray.<br>e no discrepancies, your form will be automatically submitted for lodgement.<br><b>fon</b><br>nat this form is submitted under the terms and conditions of the ASIC Electronic Lodgement Protocol.<br>No                                                                                                    |
| crepancies are found, you will be provided with a list describing the discrepancies. You will need to correct and resubmit<br>The form will continue to appear on your "Form in progress" tray.<br>e no discrepancies, your form will be automatically submitted for lodgement.<br><b>Ion</b><br>hat this form is submitted under the terms and conditions of the ASIC Electronic Lodgement Protocol.                                                                                                    |
| e no discrepancies, your form will be automatically submitted for lodgement.<br>ion<br>hat this form is submitted under the terms and conditions of the ASIC Electronic Lodgement Protocol.<br>© No                                                                                                    |
| ion<br>nat this form is submitted under the terms and conditions of the ASIC Electronic Lodgement Protocol.<br>© No                                                                                                    |
|                                                                                                    |
| Submit                                                                                                    |
| Later                                                                                                    |
| submit the form, it will remain in your "Forms in progress" tray and you can resume it at any time. You may choose to<br>lidate the form and check the fees payable now, and then submit the form at a later stage. You can print the form at any<br>the 'Print form' link in the menu bar. You can still amend the form up until it is submitted and print a fresh copy at any time.                                                                                                    |
| ASIC Home   Privacy Statement.   Conditions of use   Feedback                                                                                                    |
|                                                                                                    |

#### Notes:

- The lodgement process is not instantaneous it may take some time to transmit and validate.
- If the form validates and is accepted by ASIC, it will appear in Forms Submitted.
- If the form does not validate, it will appear in the **Forms in Progress.** You must select the form to display the validation errors, in order to correct it.

The screens and data pictured in this guide are examples only. Actual screens can have minor differences in text and layout.

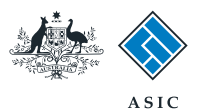

# Confirmation of form submission

This screen confirms your document was submitted to ASIC.

1. Select **Next** to continue.

#### Note:

Occasionally, the system may present an additional form submission screen at this point. If this is the case, continue to select **Next** to finalise this transaction.

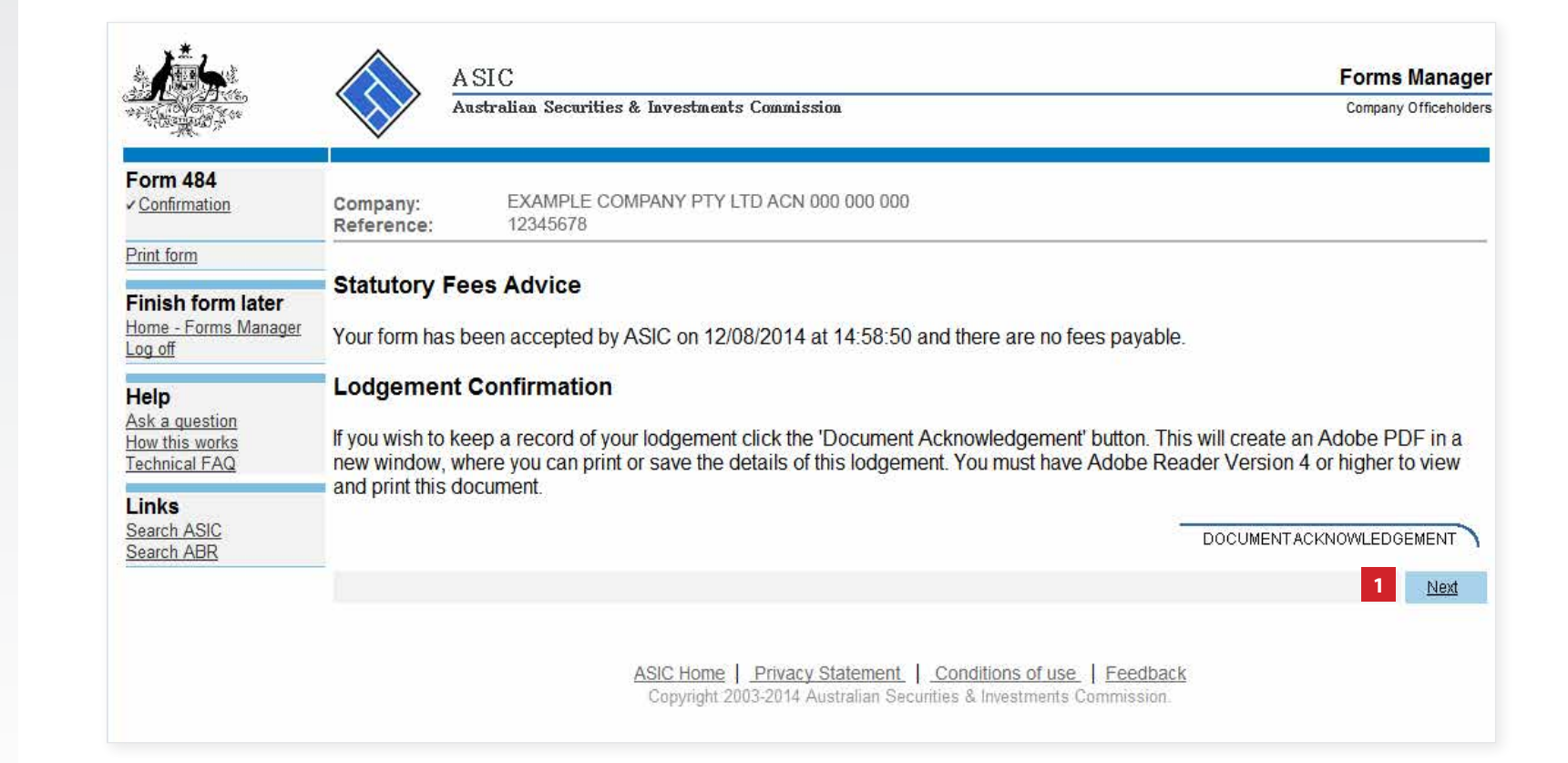

The screens and data pictured in this guide are examples only. Actual screens can have minor differences in text and layout.

How to change company details - change of address